#### 如何使用公職人員財產 網路申報系統下載上次 (年度)申報資料/匯入法 務部網路申報系統申報 之檔案

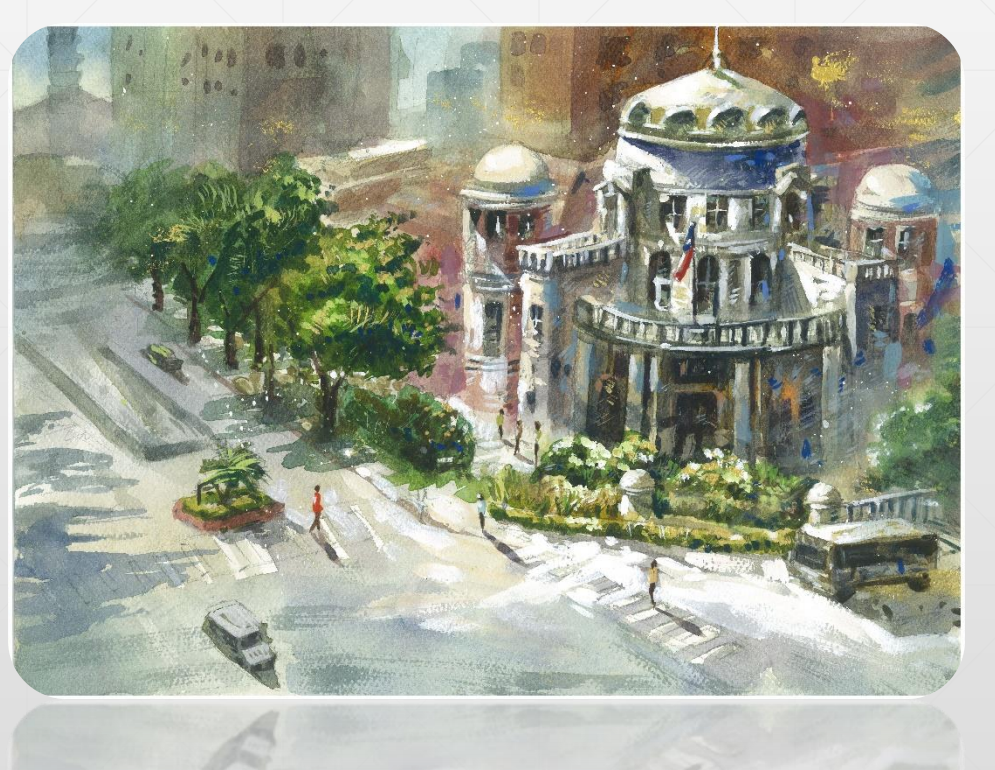

上次或上年度使用 網路申報的財產資 料,今年想要下載 作為本次申報的參 考,要如何操作呢

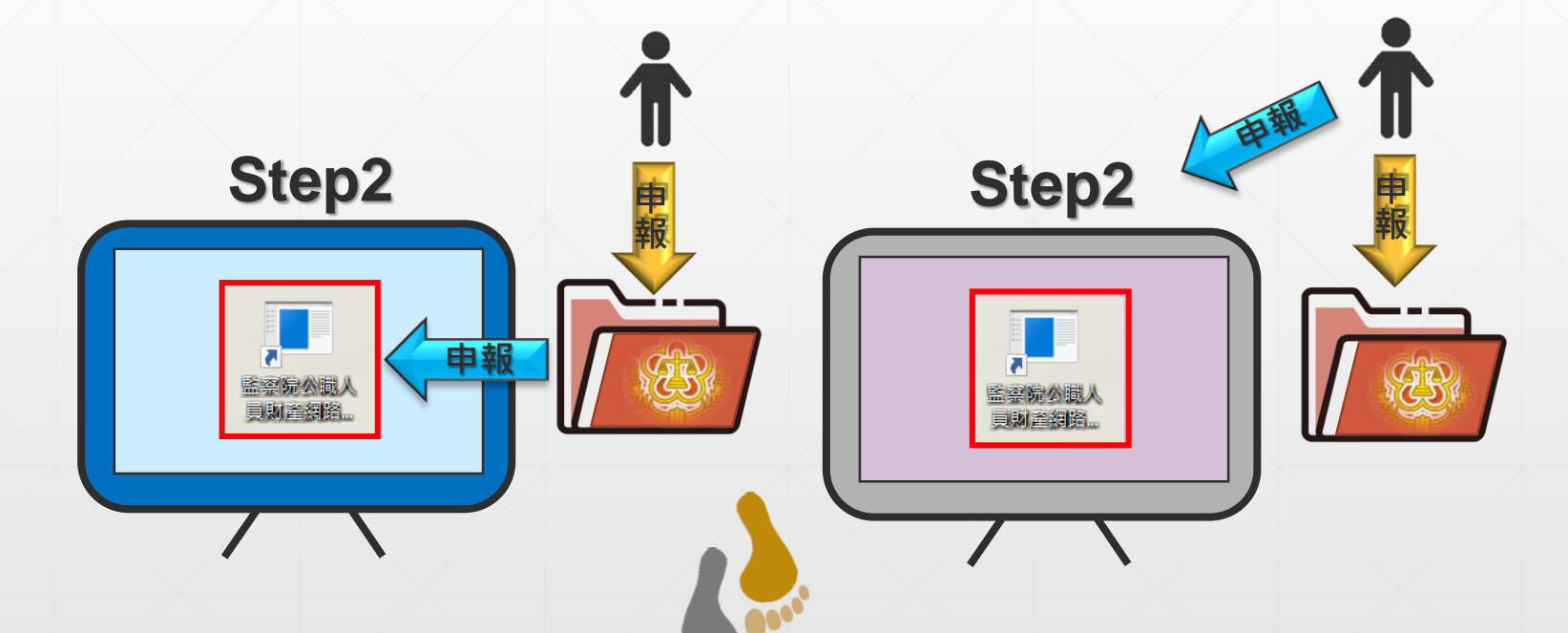

Step1

如果已使用網路向法務部 申報財產,想將這份財產 資料電子檔傳送到監察院 辦理財產申報,要如何操 作呢?

#### 依據申報人向本院申報身分顯示不同登入介面

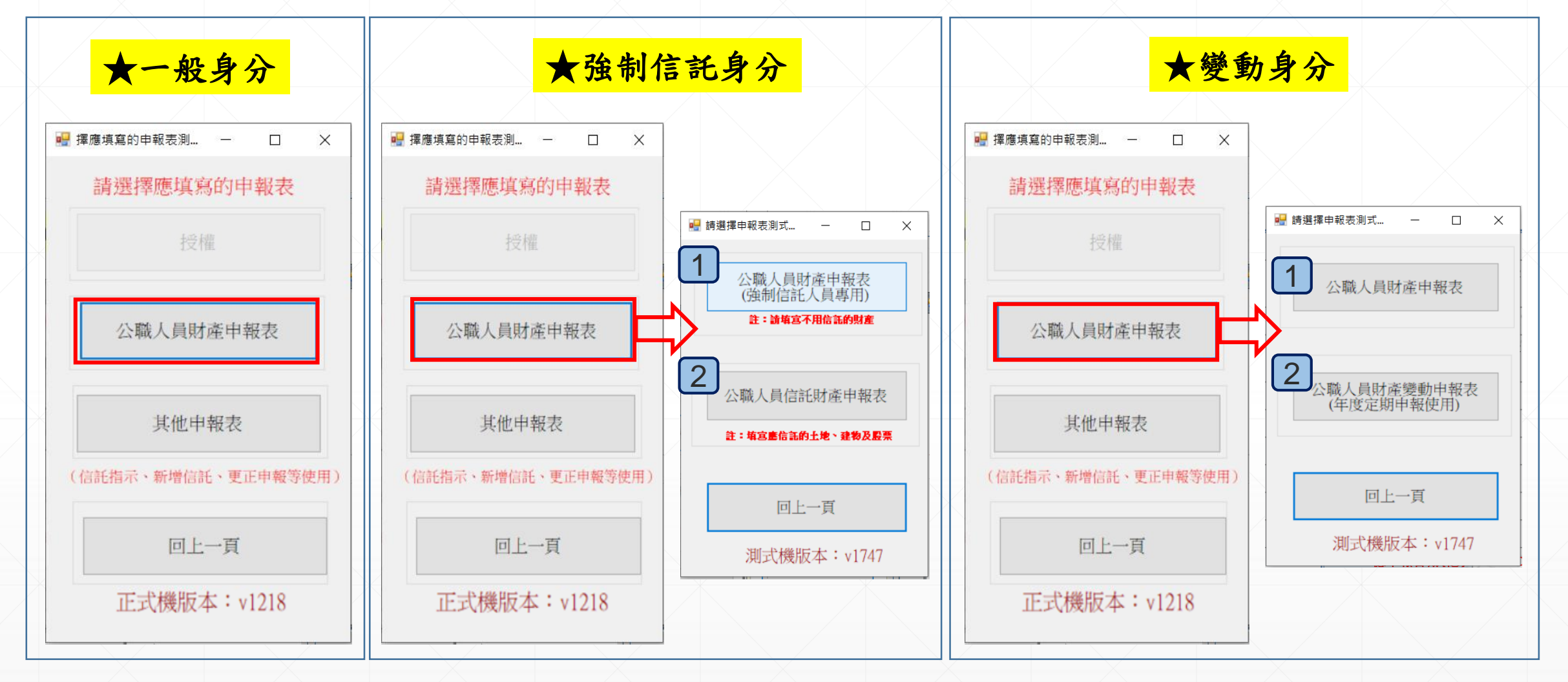

# 請點閱: 如何下載軟體及如何 登入「公職人員財產 網路申報系統」之介 紹影片

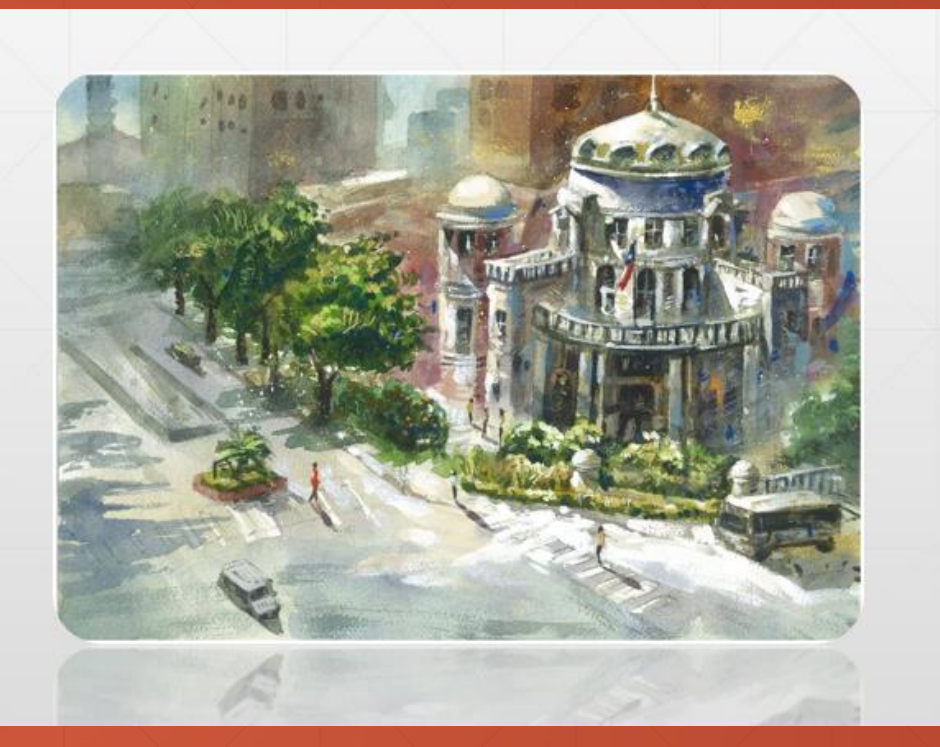

- O X d 公職人員申報条統v1211 THE REAL PROPERTY AND AND AND A 監察院 公職人員財產申報表 網 STATISTICS STREET 土地變動情形 建物 基本資料 配偶及未成年子女 土地 汽車 建物變動情形 船舶 航空器 現金 路 存款 有價證券 其他財產 保險 債權 債務 事業投資 備註 上傳 列印 X 「標示\*欄位為必填欄位」,申報日為財產之基準日,申報日不可大於傳送日。 申 - 月 05 - 日 民國 108 · /讀檔 \*申報日 A - AN OF SHE REAL CONTRACTOR 報 \*申報人姓名 國籍 測試專 **法基本資料欄**; K2208 \*國民身分證統一編號 下載上次(年度)申報資料 1. 監察 選擇 \*服務機關  $\times$ × 譯 (服務機關1為必填) 擇 注意事項:您所下載 下載完成, 之各類財產項目資料 請填妥基本 申報日當日」 請填妥基本資料頁之申報日及相關資料後, 見定辦理申報致 il.com \*職稱 有短報、溢報或漏報即可進入各財產百歲查看。 (職稱1為必填) 電子郵件通知您申報授權結果。 紙 確定 確定 \*機關地址 (機關地址1為必填) 本 且按進八余統、建立和真社 3. 申 # 498 ( 02 3413183 \*聯絡電話(公) 報 091818 \*行動電話 \*通訊地址 臺北市 \*戶籍地址 臺北市 □ 同通訊地址 離開 說明F1 檔(S) 離開(E) 版本:v1211

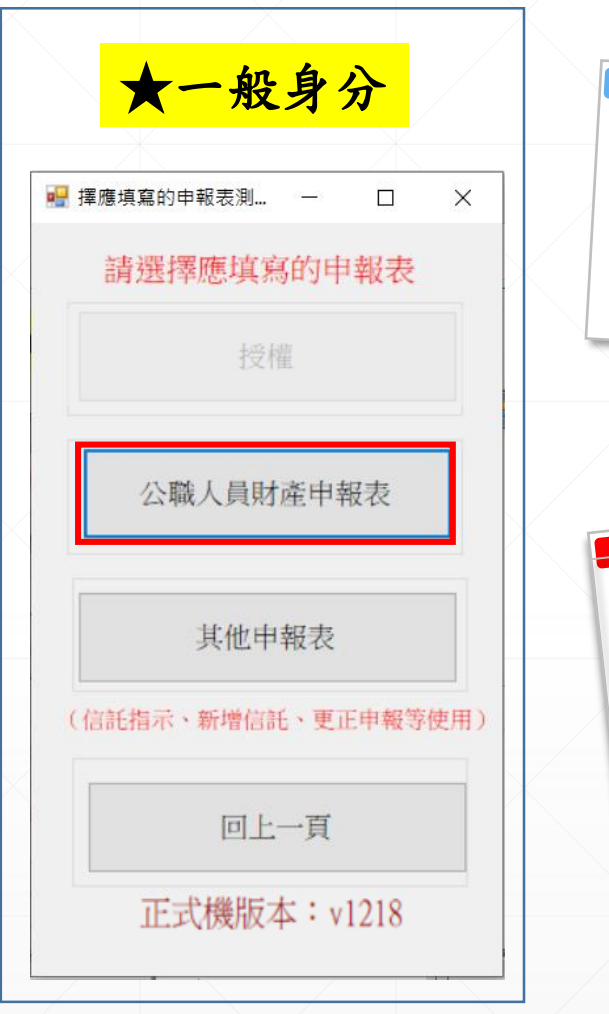

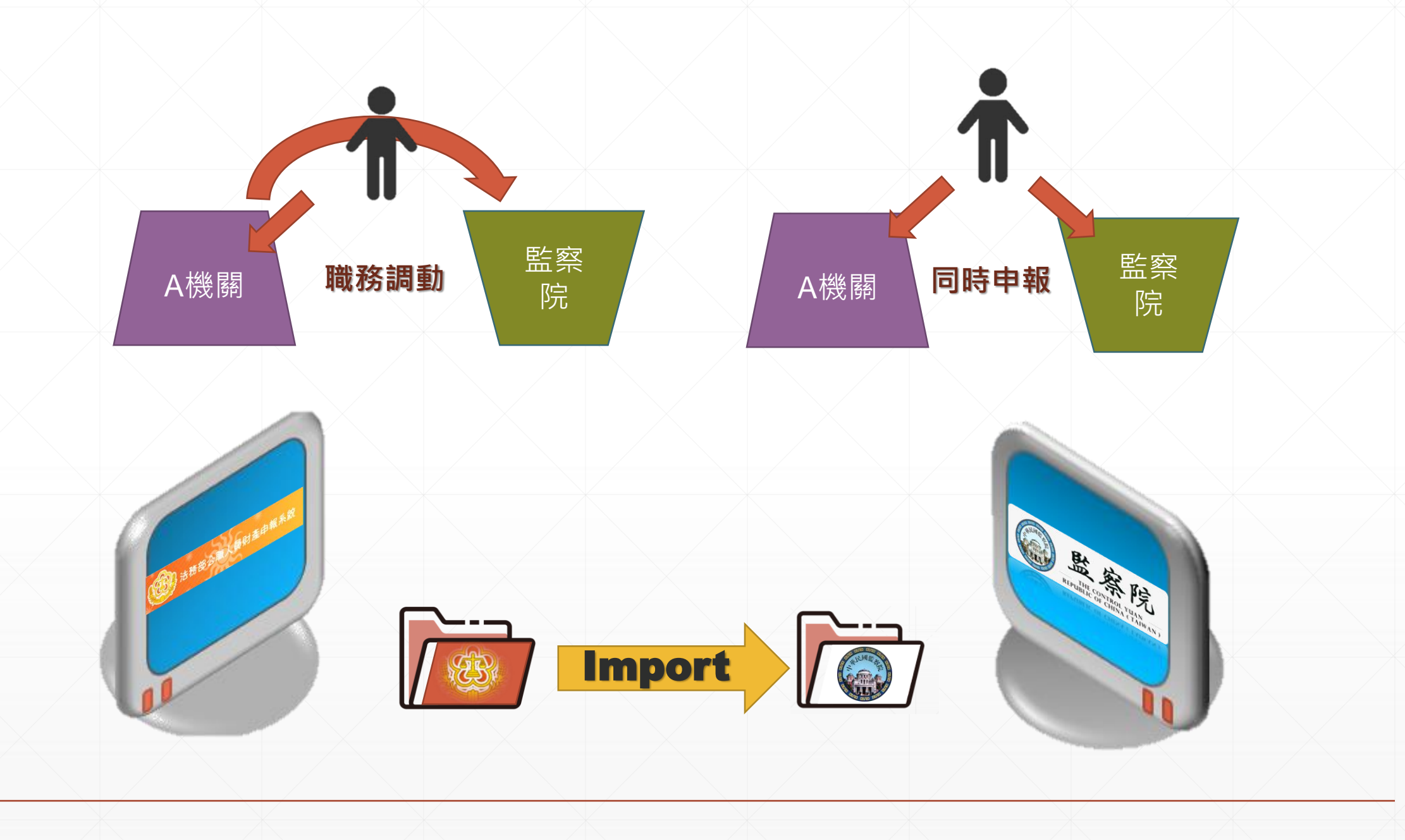

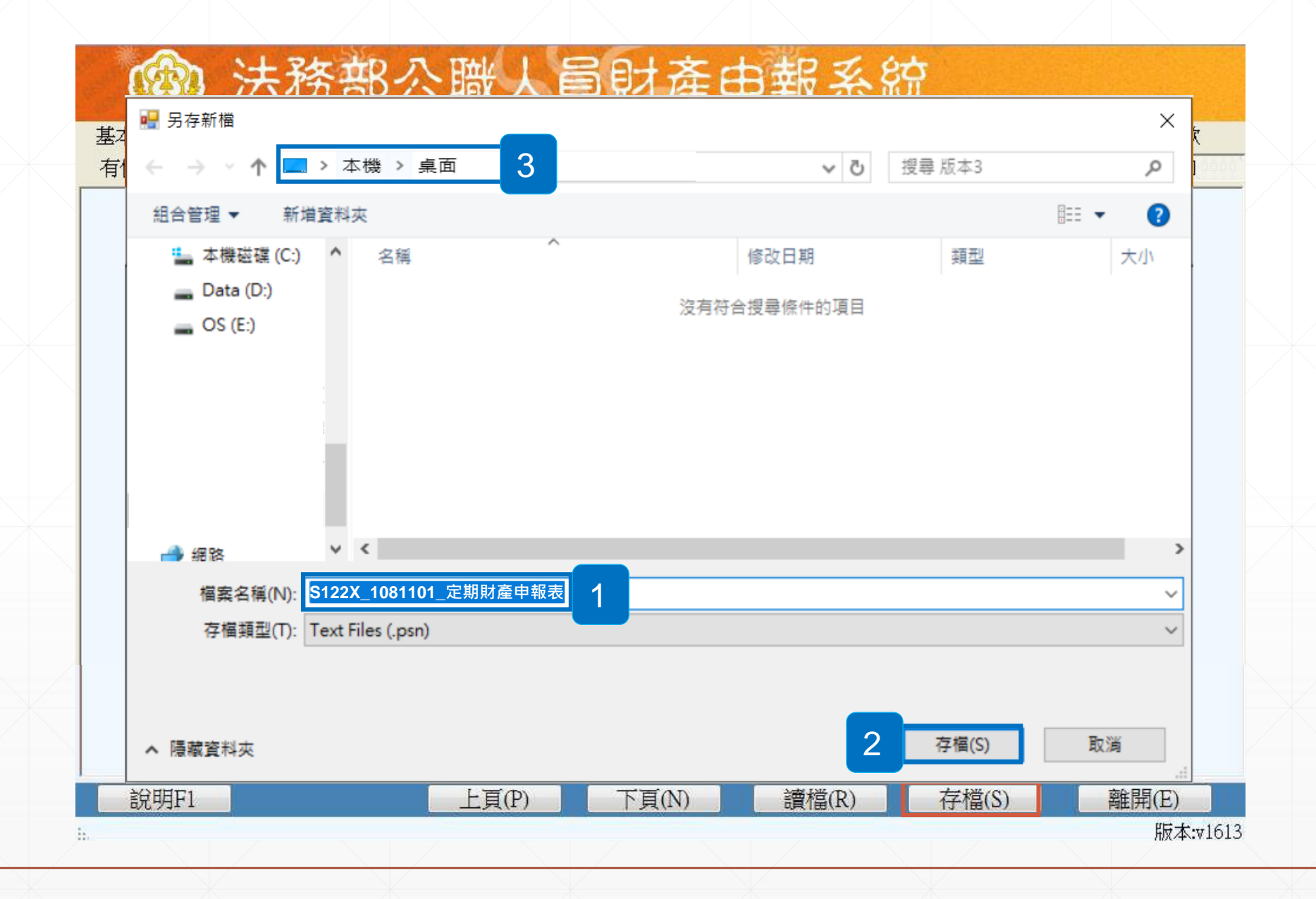

# 請參考: 如何下載軟體及如何 登入「公職人員財產 網路申報系統」之介 紹影片

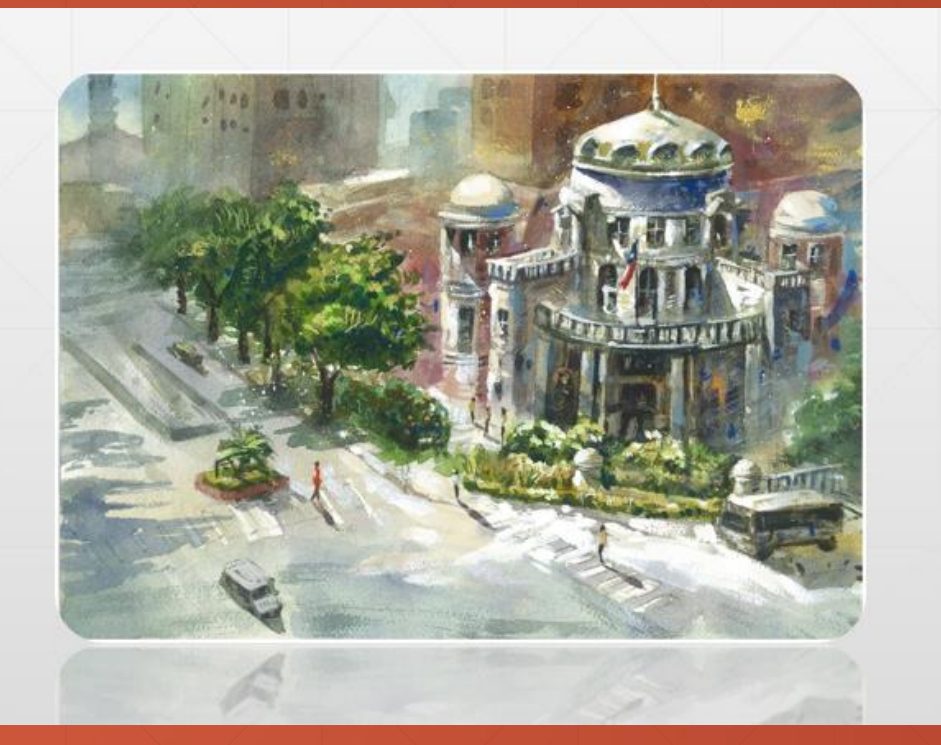

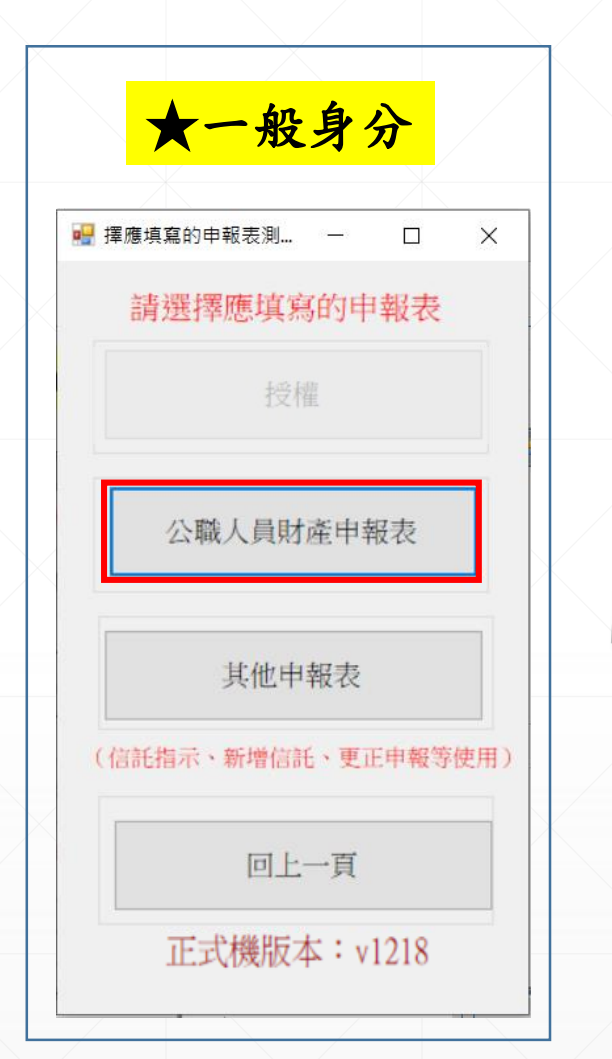

申

報

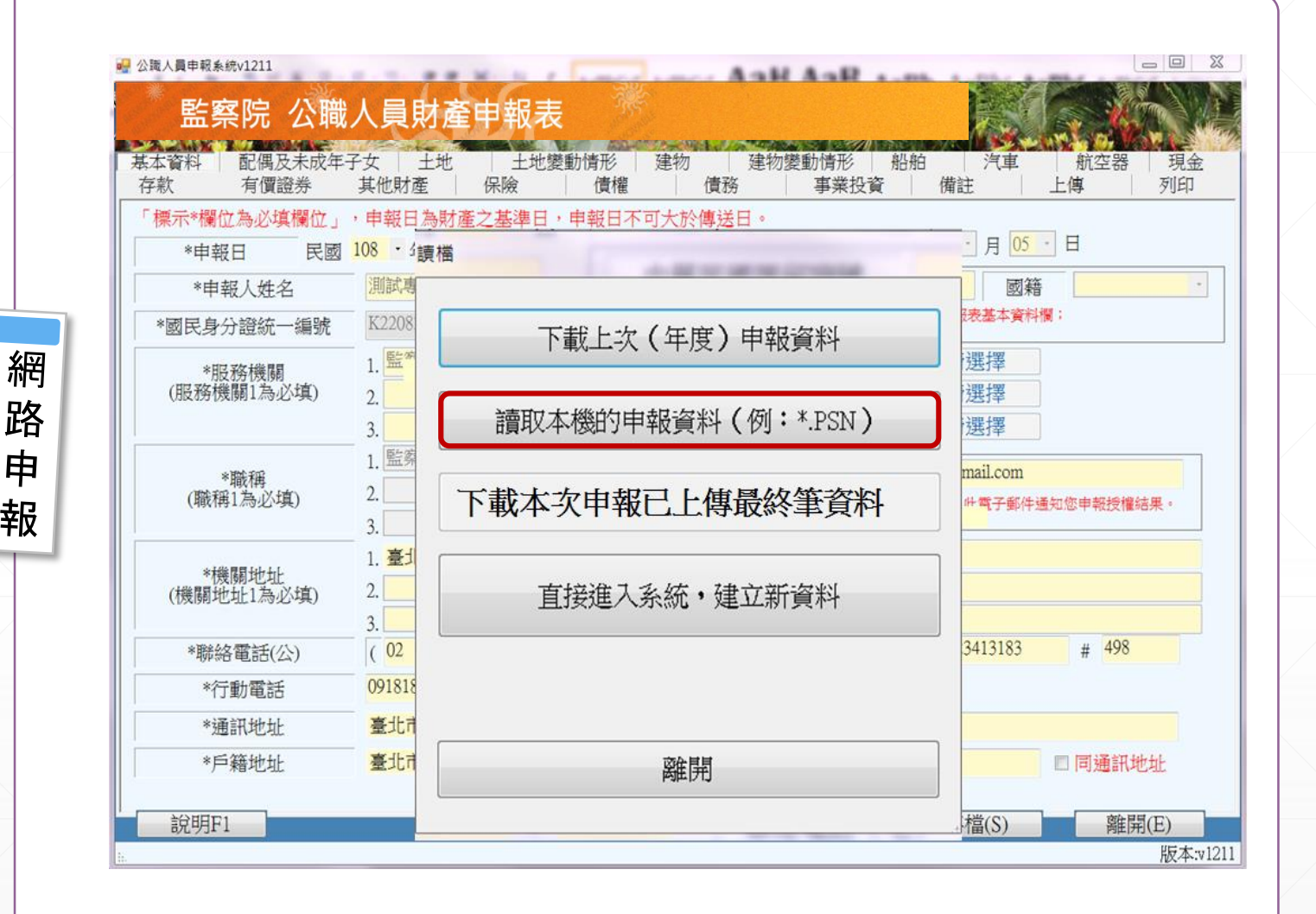

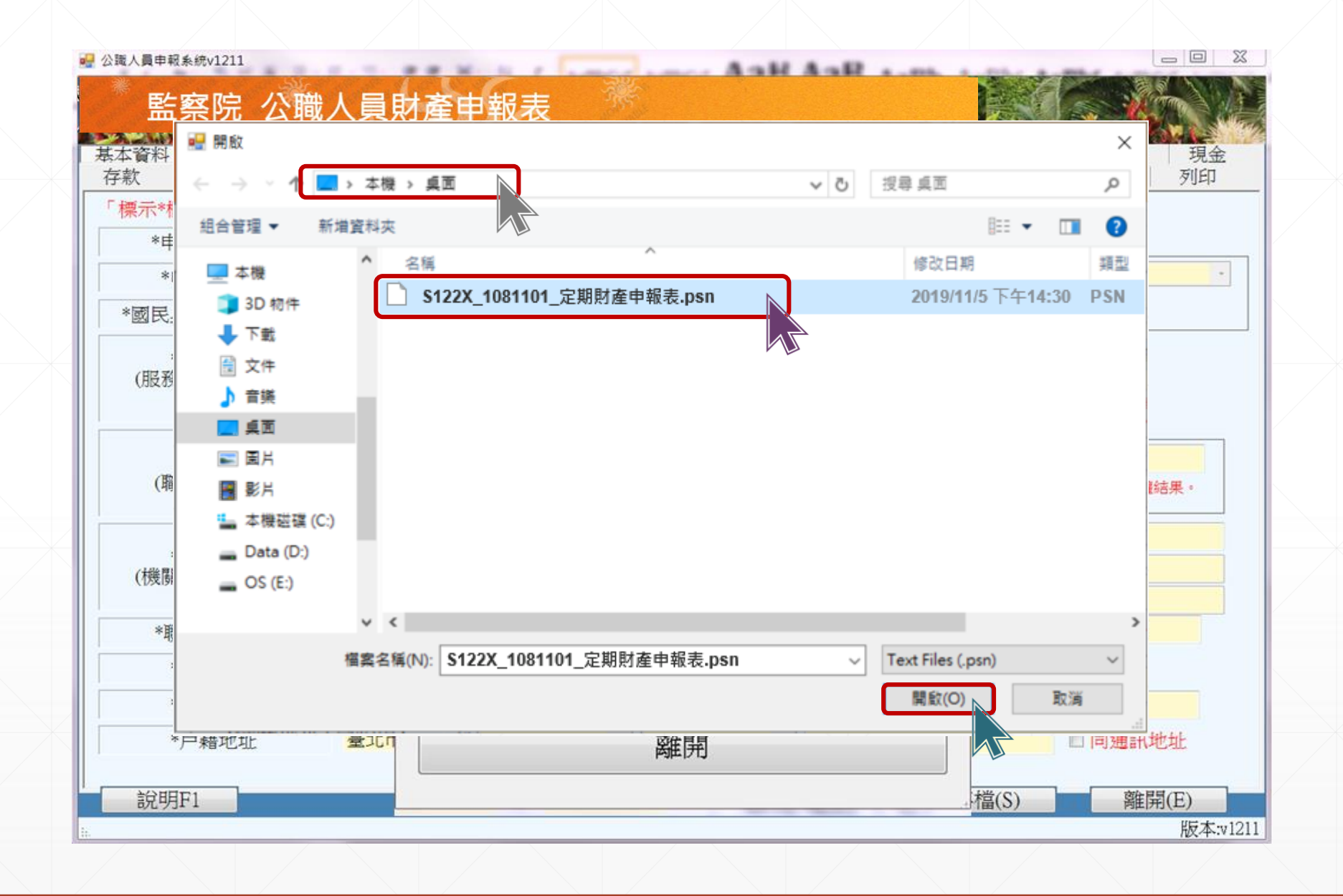

#### 如何辦理更正申報·可分2個時間點說明:

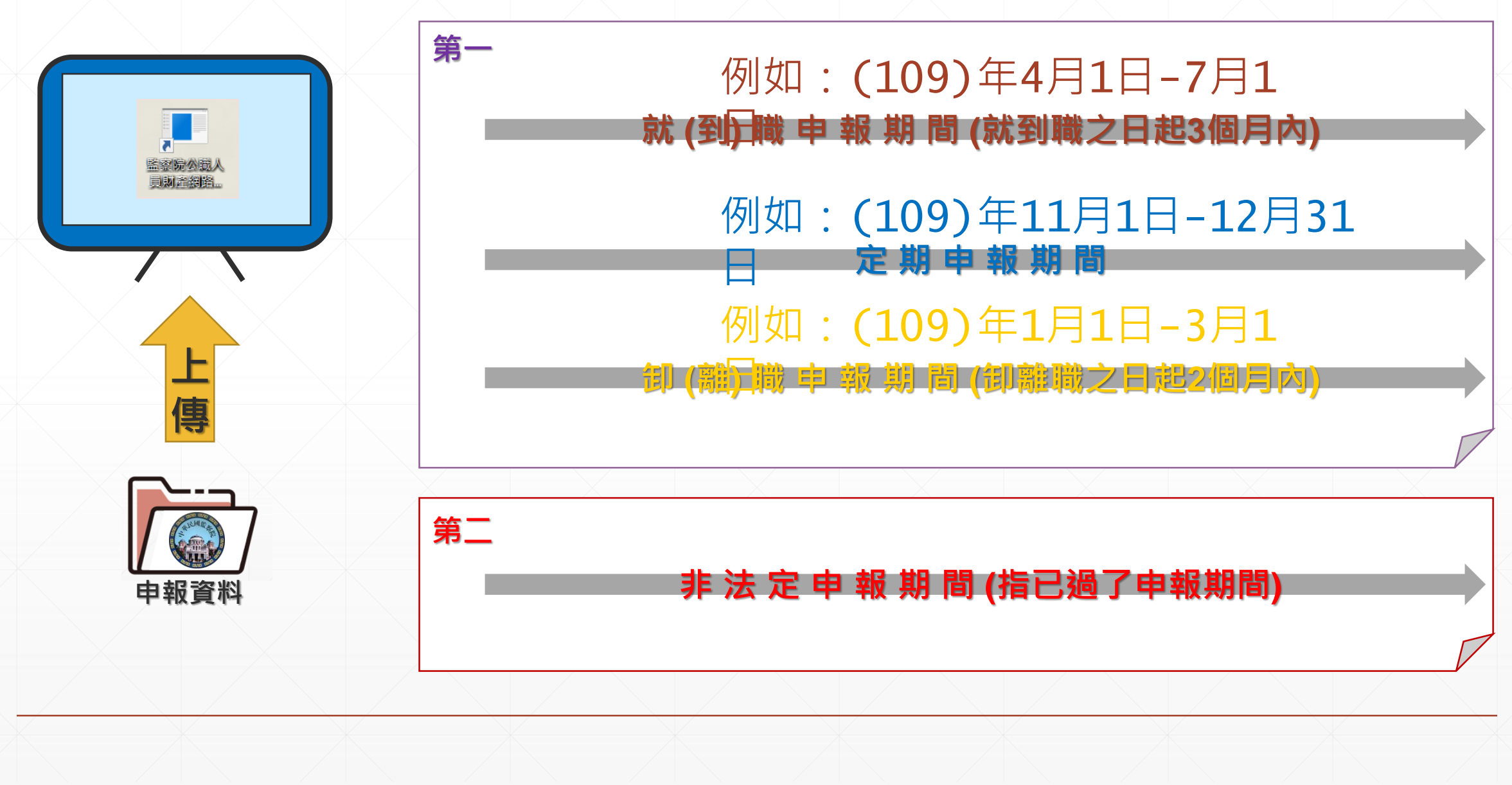

# 請參考: 如何下載軟體及如何 登入「公職人員財產 網路申報系統」之介 紹影片

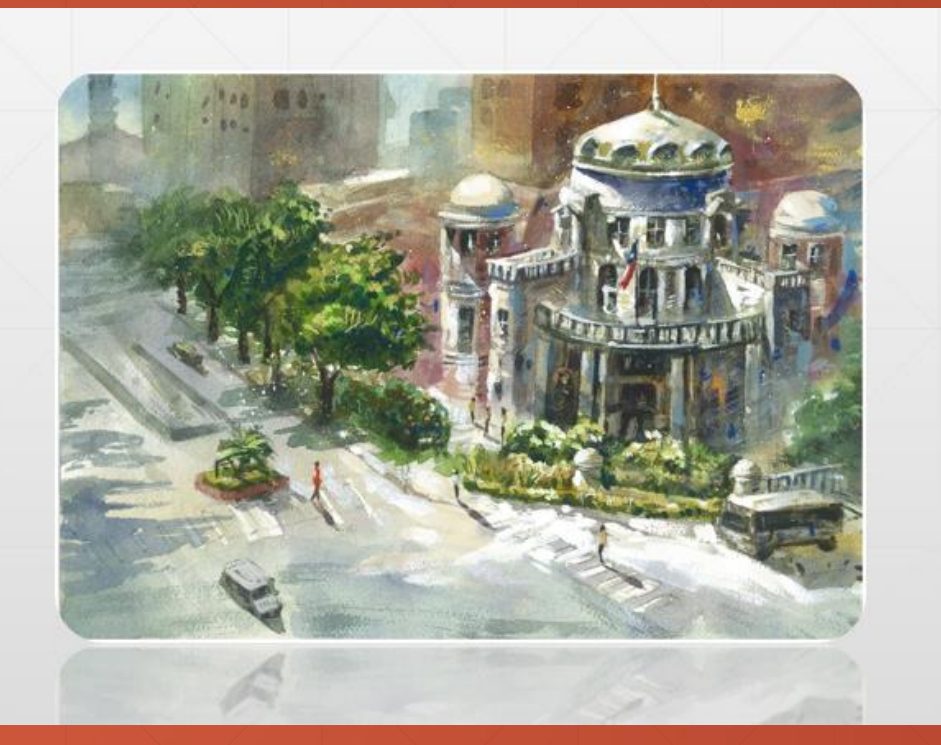

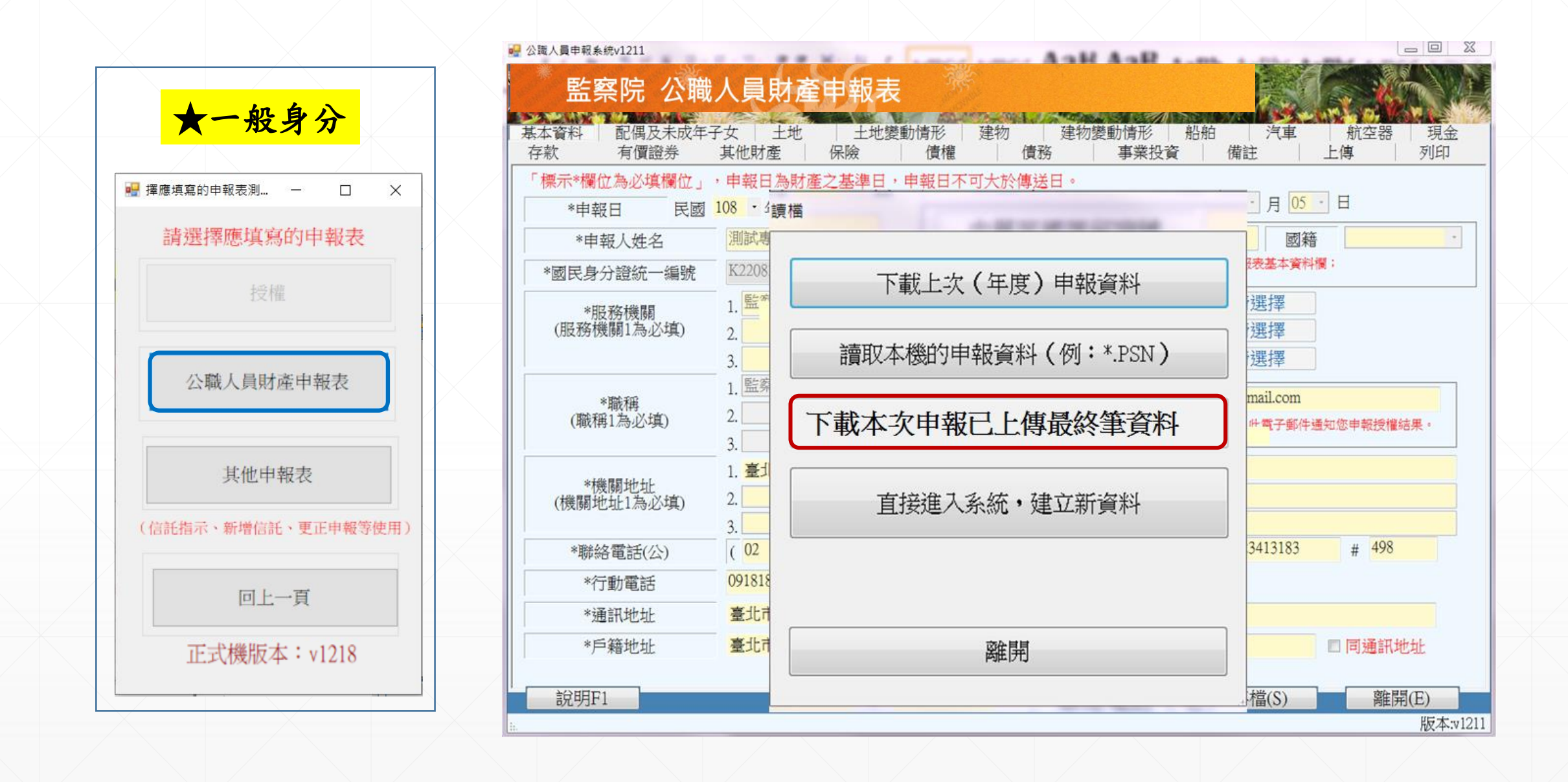

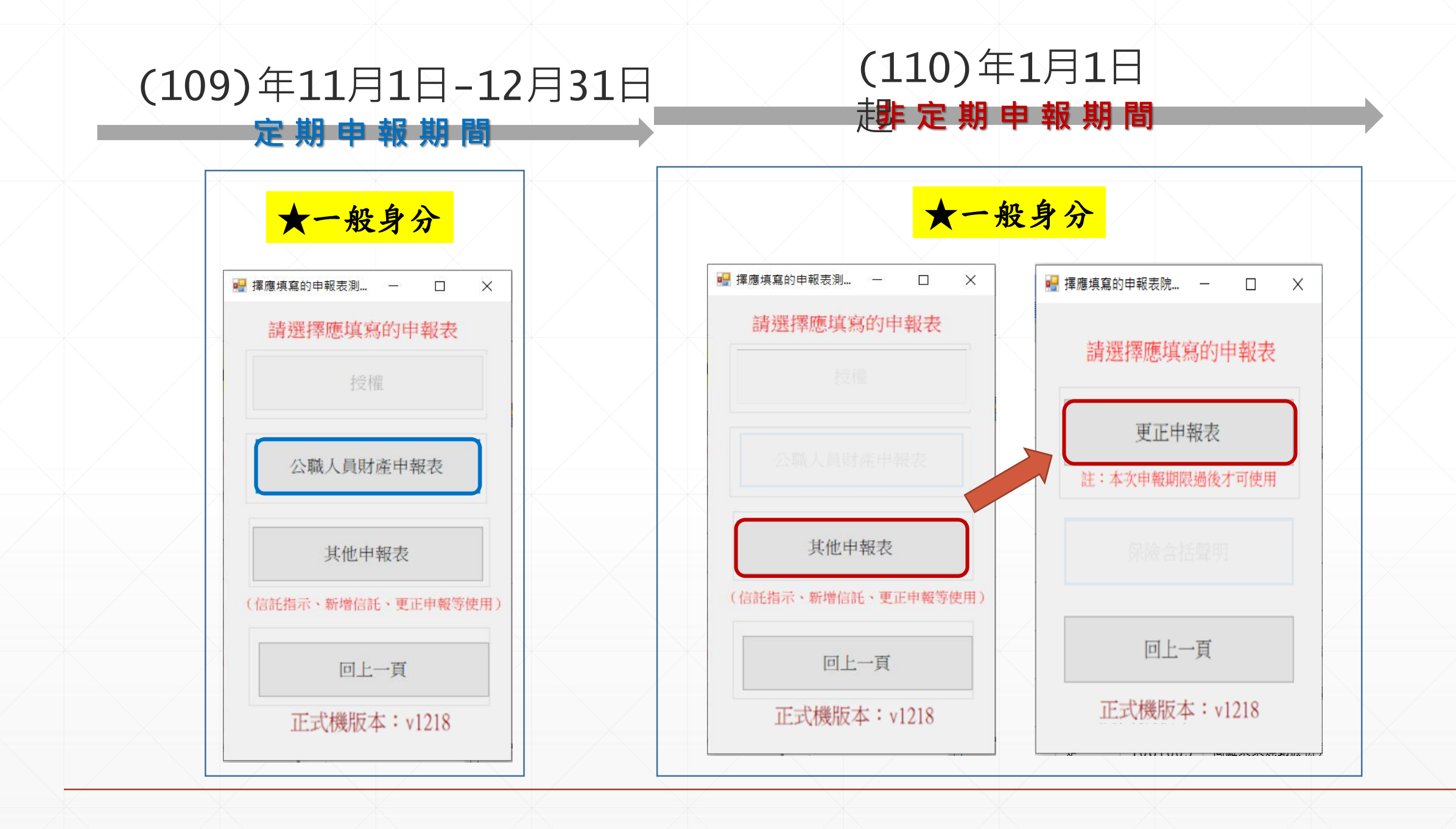

有關更正申報的操作 方式,請點閱: 「如何辦理財產更正 申報」之介紹影片。

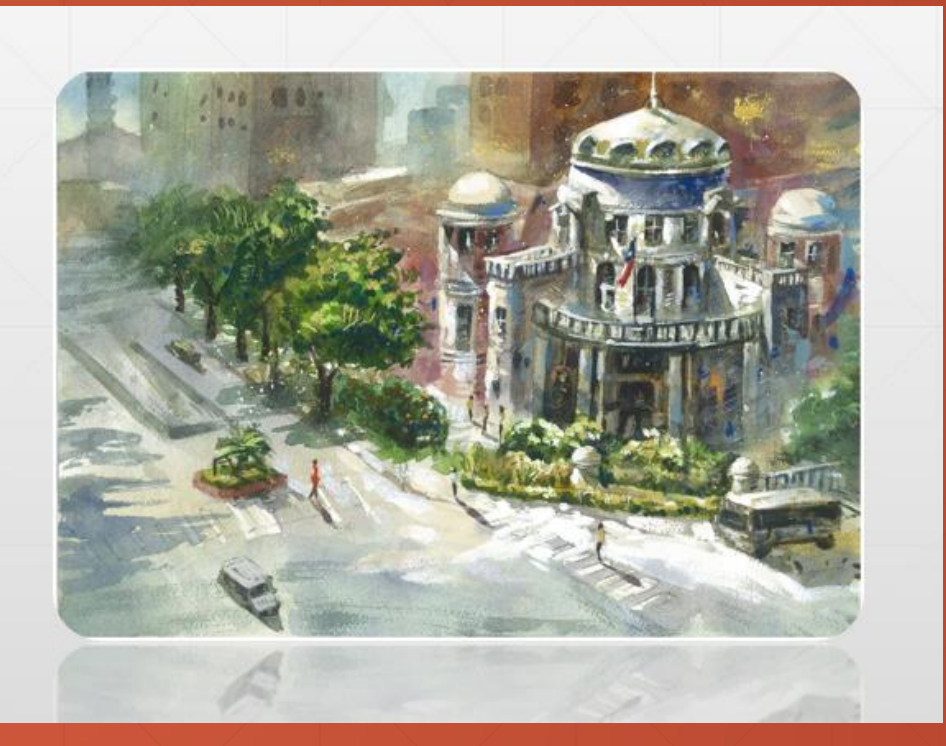

#### 以上介紹如何下載申報資料等相關功能, 希望對您有所幫助,謝謝您的收看

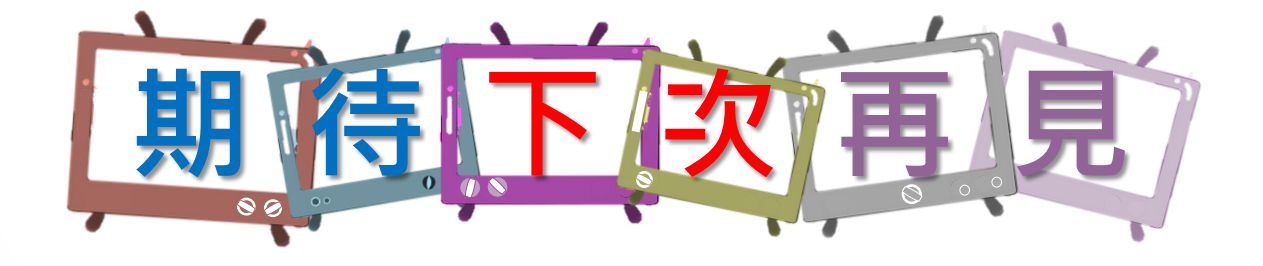

本單元 由監察院公職人員財產申報處 109年6月製作 如有任何疑問,請來電洽詢, 撥打專線: (02)2341-3183#495詢問